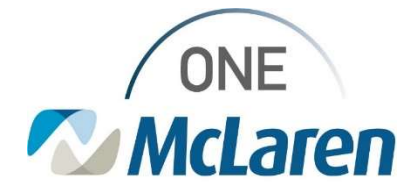

## **Cerner Flash**

10/12/2021

## <<Echo Transthoracic Complete Order Modification>> <<Echo Ordering, Imaging & Stroke>>

ECHO Transthoracic and Echo Transthoracic – Bubble Study:

| Search for ECHO Transth | oracic Complete                                                                                                    | Three Choices display in Search Bar                        |
|-------------------------|----------------------------------------------------------------------------------------------------|------------------------------------------------------------|
| pearch.<br>↑ [<br>〕Disc | Echip Transthoracic Ad<br>Echo Transthoracic Complete<br>Echo Transthoracic Complete (T;N,<br>Echo Transthoracic Complete (T;N,<br>Echo Transthoracic Limited/Follow | w/o Agitated Saline)<br>w/ Agitated Saline - Bubble Study) |
|                         | "Enter" to Search                                                                                                    |                                                            |

When the Echo Transthoracic Complete is the order of choice the following screen will pop up:

| Order Sentences                                  |    |  |  |  |  |  |  |
|--------------------------------------------------|----|--|--|--|--|--|--|
| Order sentences for: Echo Transthoracic Complete |    |  |  |  |  |  |  |
| (None)                                           |    |  |  |  |  |  |  |
| T;N, w/o Agitated Saline                         |    |  |  |  |  |  |  |
| T;N, w/ Agitated Saline - Bubble Study           |    |  |  |  |  |  |  |
|                                                  |    |  |  |  |  |  |  |
|                                                  |    |  |  |  |  |  |  |
|                                                  |    |  |  |  |  |  |  |
|                                                  |    |  |  |  |  |  |  |
|                                                  |    |  |  |  |  |  |  |
|                                                  |    |  |  |  |  |  |  |
|                                                  |    |  |  |  |  |  |  |
|                                                  |    |  |  |  |  |  |  |
|                                                  |    |  |  |  |  |  |  |
|                                                  |    |  |  |  |  |  |  |
| Reset                                            | OK |  |  |  |  |  |  |

When w/o Agitated Saline is the choice the following screen will pop up and the Special Instructions will reflect w/o Agitated Saline

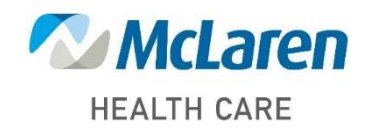

Doing what's best

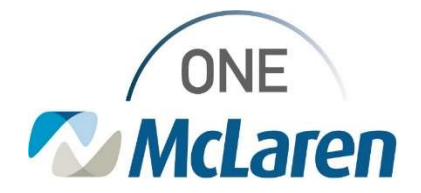

## **Cerner Flash**

| Details for Echo Transthoracic Complete |                 |                    |                     |      |     |  |  |  |
|-----------------------------------------|-----------------|--------------------|---------------------|------|-----|--|--|--|
|                                         | 🖀 🔀 Details     | 0rder Comm         | ents 🕼 Diagnoses    |      |     |  |  |  |
|                                         | <b>+ 1</b> lii. | 1 ×                |                     |      |     |  |  |  |
|                                         | *Requested S    | tart Date/Time:    | 10/12/2021          | 0925 | EDT |  |  |  |
|                                         | Interp          | reting Physician:  |                     |      |     |  |  |  |
|                                         | Spe             | cial Instructions: | w/o Agitated Saline |      |     |  |  |  |
|                                         |                 |                    |                     |      |     |  |  |  |
|                                         | Pat             | ient on Oxygen?:   | Yes No              |      |     |  |  |  |
|                                         | *Perfe          | orming Location:   |                     | ¥    |     |  |  |  |
|                                         | Cons            | ulting Physician:  |                     |      |     |  |  |  |
|                                         |                 |                    |                     |      |     |  |  |  |

When w/ Agitated Saline – Bubble Study is the choice the following screen will pop up and the Special Instructions will reflect w/ Agitated Saline - Bubble Study

• Ordering Providers will be able to search for Bubble Study and find the order as seen in the screenshot below:

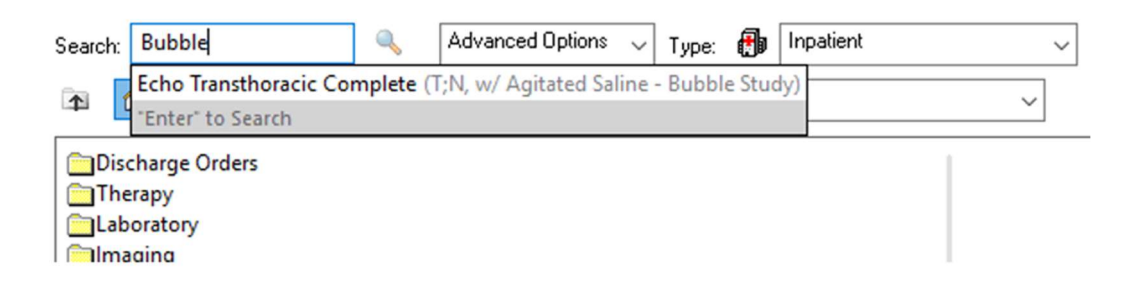

This modification is being made at the enterprise level and will be available to all OneMcLaren sites today 10/12/21.

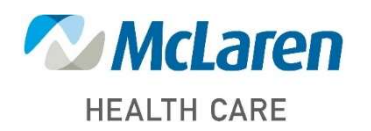

Doing what's best